# 3.5. СЕМИНАР № 5. ПРОЕКТИРОВАНИЕ В ПАКЕТЕ ALTIUM DESIGNER: ЭТАП РАЗРАБОТКА ТОПОЛОГИЧЕСКОЕ ПРОЕКТИРОВАНИЕ

Цель работы: Ознакомление с одним из этапов проетирования коммутационных структур в среде AltiumDesigner – топологическим проектированием.

### Задачи работы

- изучить теоретические материалы;

- ознакомиться с процессом создания проводящего рисунка и структуры платы;

- изучить основные нормы и правила проектирования проводящего рисунка и печатной платы.

#### Теоретическая часть

Проектирование топологического рисунка является наиболее важным и ответственным этапом во всем технологическом цикле проектирования коммутационных структур. Последующие технологические операции, связанные с изготовлением коммутационной структуры и связанные с монтажом компонентов навесного монтажа и монтажа в отверстие, сильно зависят от качества исполнения проводящего рисунка. Существует множество факторов, которые могут вызвать брак коммутационной структуры, а значит и устройства в целом. Причем в большинстве случаев брак неремонтопригоден.

Среда проектирования AltiumDesigner содержит математическую модель, которая рассчитывает основные параметры коммутационных элементов и оптимизирует их относительно тех правил, которые пользователь задает в настойках программы.

AltiumDesigner имеет удобный интуитивно понятный интерфейс редактора коммутационных структур. Проект, реализованный на предыдущих этапах проектирования экспортируется в данный редактор (в область рабочего пространства) в виде комнаты (room) посадочных мест компонентов, связанных при помощи логических соединений, которые ранее в схемотехническом редакторе были созданы при проектировании принципиальной схемы.

Данный метод проектирования проводящего рисунка удобен с точки зрения простоты реализации посадочных мест проводящего рисунка, благодаря встроенной системе шаблонного проектирования.

- Всего выделяют два вида синтеза топологии:
- неавтоматизированный (при помощи инструментов интерфейса редактора);
- автоматизированный (автотрассировка).

Далее будет рассмотрен один из методов проектирования проводящего рисунка (автоматическая трассировка).

Неавтоматизированный метод является наиболее надежным и адекватным с точки зрения производственных требований. Большинство организаций и предприятий модифицируют свою продукцию, добавляя элементы проводящего рисунка или наоборот удаляя, тем самым изменяя структуру проводящего рисунка, что требует вмешательство инженера в уже спроектированную раннее структуру.

Если устройство достаточно несложное, то можно использовать метод автоматизированной трассировки, где небольшая неточность не вызовет серьезных погрешностей в проводящем рисунке.

Большое внимание уделяется классу точности коммутационных структур (КС), которая определяет ее сложность.

## Проектирование проводящего рисунка в РСВ-редакторе

Проектирование проводящего рисунка является заключительной стадией процесса проектирования КС. Основное внимание уделяют приемам разработки проводящего рисунка и методам трассировки КС. В заключительной стадии проектирования КС также принимают во внимание такие характеристики КС, как наличие паяльной маски, количество слоев, наличие сквозных, переходных, конструкционных отверстий и суммарная толщина структуры.

Ниже представлен состав основных понятий и характеристик для обобщенной коммутационной структуры на основе классической многослойной печатной платы (ПП):

### - слои ПП;

- паяльная маска;
- конструкционные отверстия;
- технологическое поле;
- переходные, сквозные металлизированные отверстия;
- маркировка ПП;
- проводящий рисунок;
- шелкография.

Все вышеперечисленные понятия играют важную роль в проектировании ПП. Каждая из этих характеристик задается в настройках PCBредактора AltiumDesigner.

На рис. 3.54 представлен интерфейс РСВ-редактора и его основные элементы (инструменты).

|                                   |                           |                 |                  | PCB_Project.PrjPcb    | Altium Designer                                                                                                    | (21.6.4) |       |          |          |   | Q             | Search     |       | - 6               |
|-----------------------------------|---------------------------|-----------------|------------------|-----------------------|----------------------------------------------------------------------------------------------------|----------|-------|----------|----------|---|---------------|------------|-------|-------------------|
| Edit View Project Blace Design To | ools Royte Beports Window | e Lidp          |                  |                       |                                                                                                    |          |       |          |          |   | A Share 🚷 Duy | Online Now | A Q % | \varTheta Not Sig |
| rcts                              | 🔻 🛡 🗙 📲 SIK               | ç Jib.schüb 📃 ( | 1) Sheet1.SchDoc | 🍠 PCBJik.PcbCik 🖳 PCB | 1.PcbDoc                                                                                                    |          |       |          |          |   |               |            |       |                   |
| 1 🚯 📭 😽 🚳                         |                           |                 |                  |                       | T :=                                                                                                    | ) +, 🗌 🔟 | 🔘 🏸 N | a, 🥐 💷 🖟 | 2, 🔯 A . | / |               |            |       |                   |
| a, Search                         |                           |                 |                  |                       |                                                                                                    |          |       |          |          |   |               |            |       |                   |
|                                   |                           |                 |                  |                       |                                                                                                    |          |       |          |          |   |               |            |       |                   |
| Project Group 1.DsnWrk            |                           |                 |                  |                       |                                                                                                    |          |       |          |          |   |               |            |       |                   |
| PCB_Project_PrjPcb *              |                           |                 |                  |                       |                                                                                                    |          |       |          |          |   |               |            |       |                   |
| Source Documents                  |                           |                 |                  |                       |                                                                                                    |          |       |          |          |   |               |            |       |                   |
| il steerschoo                     | 0                         |                 |                  |                       |                                                                                                    |          |       |          |          |   |               |            |       |                   |
| PLR JUDGE                         | LL LL                     |                 |                  |                       |                                                                                                    |          |       |          |          |   |               |            |       |                   |
| ubratics                          |                           |                 |                  |                       |                                                                                                    |          |       |          |          |   |               |            |       |                   |
|                                   |                           |                 |                  |                       |                                                                                                    |          |       |          |          |   |               |            |       |                   |
|                                   |                           |                 |                  |                       |                                                                                                    |          |       |          |          |   |               |            |       |                   |
|                                   |                           |                 |                  |                       |                                                                                                    |          |       |          |          |   |               |            |       |                   |
|                                   |                           |                 |                  |                       |                                                                                                    |          |       |          |          |   |               |            |       |                   |
|                                   |                           |                 |                  |                       |                                                                                                    |          |       |          |          |   |               |            |       |                   |
|                                   |                           |                 |                  |                       |                                                                                                    |          |       |          |          |   |               |            |       |                   |
|                                   |                           |                 |                  |                       |                                                                                                    |          |       |          |          |   |               |            |       |                   |
|                                   |                           |                 |                  |                       |                                                                                                    |          |       |          |          |   |               |            |       |                   |
|                                   |                           |                 |                  |                       |                                                                                                    |          |       |          |          |   |               |            |       |                   |
|                                   |                           |                 |                  |                       |                                                                                                    |          |       |          |          |   |               |            |       |                   |
|                                   |                           |                 |                  |                       |                                                                                                    |          |       |          |          |   |               |            |       |                   |
|                                   |                           |                 |                  |                       |                                                                                                    |          |       |          |          |   |               |            |       |                   |
|                                   |                           |                 |                  |                       |                                                                                                    |          |       |          |          |   |               |            |       |                   |
|                                   |                           |                 |                  |                       |                                                                                                    |          |       |          |          |   |               |            |       |                   |
|                                   |                           |                 |                  |                       |                                                                                                    |          |       |          |          |   |               |            |       |                   |
|                                   |                           |                 |                  |                       |                                                                                                    |          |       |          |          |   |               |            |       |                   |
|                                   |                           |                 |                  |                       |                                                                                                    |          |       |          |          |   |               |            |       |                   |
|                                   |                           |                 |                  |                       |                                                                                                    |          |       |          |          |   |               |            |       |                   |
|                                   |                           |                 |                  |                       |                                                                                                    |          |       |          |          |   |               |            |       |                   |
|                                   |                           |                 |                  |                       |                                                                                                    |          |       |          |          |   |               |            |       |                   |
|                                   |                           |                 |                  |                       |                                                                                                    |          |       |          |          |   |               |            |       |                   |
|                                   |                           |                 |                  |                       |                                                                                                    |          |       |          |          |   |               |            |       |                   |
|                                   |                           |                 |                  |                       |                                                                                                    |          |       |          |          |   |               |            |       |                   |
|                                   |                           |                 |                  |                       |                                                                                                    |          |       |          |          |   |               |            |       |                   |
|                                   |                           |                 |                  |                       |                                                                                                    |          |       |          |          |   |               |            |       |                   |
|                                   |                           |                 |                  |                       |                                                                                                    |          |       |          |          |   |               |            |       |                   |
|                                   |                           |                 |                  |                       |                                                                                                    |          |       |          |          |   |               |            |       |                   |
|                                   |                           |                 |                  |                       |                                                                                                    |          |       |          |          |   |               |            |       |                   |
|                                   |                           |                 |                  |                       |                                                                                                    |          |       |          |          |   |               |            |       |                   |
|                                   |                           |                 |                  |                       |                                                                                                    |          |       |          |          |   |               |            |       |                   |
|                                   |                           |                 |                  |                       |                                                                                                    |          |       |          |          |   |               |            |       |                   |
|                                   |                           |                 |                  |                       |                                                                                                    |          |       |          |          |   |               |            |       |                   |
|                                   |                           |                 |                  |                       | and the second second s |          |       |          |          | - |               |            |       | -                 |

Рис. 3.53. Интерфейс РСВ-редактора

Из рисунка видно, что интерфейс в РСВ-редакторе имеет большой набор инструментов для профессионального проектирования ПП.

Элементы интерфейса РСВ-редактора:

- 1. Координаты и шаг сетки;
- 2. Панель выбора слоев;
- 3. Рабочее поле;
- 4. РСВ-инструментарий:

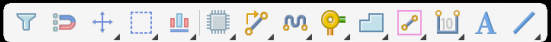

- 5. Основное меню РСВ-редактора:
  - Project (менеджер проектов);
  - Place (размещение РСВ-элементов);
  - Design (настройка основных элементов ПП);
  - Tools (инструменты РСВ проектирования);
  - Reports (генерация файлов, отчетов).

Следующим этапом проектирования является задание формы и размеров ПП. Также указывается количество слоев. Имеется опция добавления паяльной маски. В PCB-редакторе имеется автогенератор создания печатной платы (PCBBoardWizard) и помощник задания правил и норм проектирования. Данные автогенераторы (помощники) удобны в условиях сквозных технологий подготовки производства, так как весь процесс разработки КС представлен в виде последовательных этапов с подробным описанием и инструкциями. Подробный план действий по созданию печатной платы с помощью РСВредактора следующий:

- 1. Импортирование принципиальной схемы, созданной в Schematicредакторе;
- 2. Настройка формы, габаритов, количества слоев ПП, наличие паяльной маски с помощью PCBBoardWizard или вручную;
- 3. Настройка правил проектирования топологии с помощью RuleWizard или вручную;
- 4. Задание позиций компонентов на печатной плате согласно проведенным расчетам;
- 5. Трассировка печатного проводящего рисунка (топологии) устройства с помощью авто трассировщика (AutoRoute) или вручную;
- 6. Проверка результатов трассировки;
- 7. Маркировка ПП;
- 8. Сохранение проекта ПП.

# Пример проектирования топологии КС усилителя

Чтобы приступить к проектированию топологии, необходимо импортировать файл принципиальной схемы, разработанной в Schematic-редакторе. Для этого в основном меню (см. рис. 3.55) выбираем вкладку Design и в раскрывшемся окне выбрать «ImportChangesFrom (Имя проекта платы).PrjPcb». После этого в рабочее поле редактора КС будут размещены все элементы схемы, которая была импортирована в редактор, со всеми сопутствующими элементами, то есть с шелкографией и маркировкой.

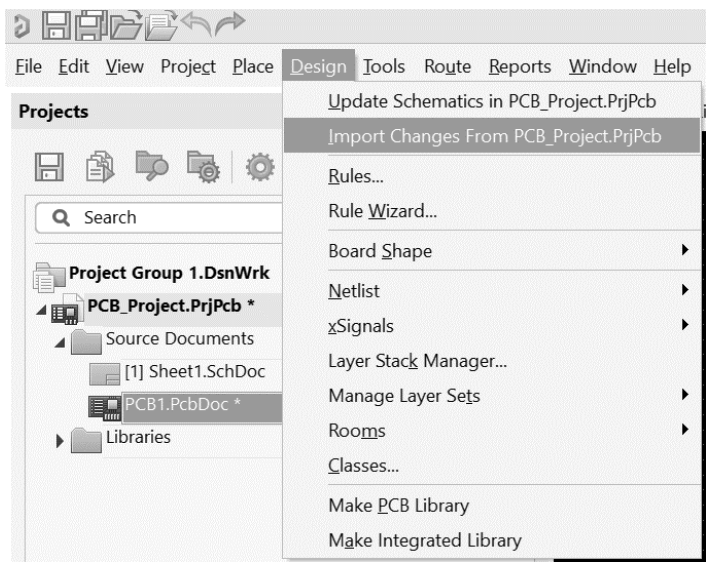

Рис. 3.54. Вкладка Design PCB-редактора

После вызова функции ImportChanges на экран выводится окно подтверждения импортирования схемы. Чтобы осуществить передачу содержимого схемы в PCB-редактор, необходим нажать кнопку «ExecuteChanges» (см. рис. 3.56). После этого в рабочее поле будут помещены компоненты схемы (см. рис. 3.57).

| ifications |                    |                 |    |                    | Status |              |  |
|------------|--------------------|-----------------|----|--------------------|--------|--------------|--|
| nable 🗸    | Action             | Affected Object |    | Affected Document  | Check  | Done Message |  |
|            | Add Components(61) |                 |    |                    |        |              |  |
| ~          | Add                | () C1           | То | 開發 PCB_art.PcbDoc  | 9      | 4            |  |
| ~          | Add                | 0 02            | То | BB PCB_art.PcbDoc  | 3      | 9            |  |
| ~          | Add                | 03              | То | 脚 PCB_art.PcbDoc   | 9      | 9            |  |
| ~          | Add                | ) €4            | То | 脚 PCB_art.PcbDoc   | 9      | 9            |  |
| ~          | Add                | () cs           | То | 脚 PCB_art.PcbDoc   | 9      | 9            |  |
| ~          | Add                | U C6            | То | 開墾 PCB_art.PcbDoc  | 9      | 3            |  |
| ~          | Add                | 0 07            | То | 脚 PCB_art.PcbDoc   | 9      | 9            |  |
| •          | Add                | () C8           | То | III PCB_art.PcbDoc | 9      | 9            |  |
| ~          | Add                | () C9           | То | III PCB_art.PcbDoc | 3      | 3            |  |
| •          | Add                | 🕒 C10           | То | 期盼 PCB_art.PcbDoc  | 9      | 9            |  |
| ~          | Add                | 🗍 C11           | То | III PCB_art.PcbDoc | 9      | 9            |  |
| ~          | Add                | C12             | То | III PCB_art.PcbDoc | 9      | 4            |  |
| ~          | Add                | () C13          | То | BB PCB_art.PcbDoc  | 3      | 3            |  |
| ~          | Add                | ) C14           | То | B PCB_art.PcbDoc   | 4      | 9            |  |
| •          | Add                | 🗋 C15           | То | 期盼 PCB_art.PcbDoc  | 3      | 4            |  |
| ~          | Add                | ☐ C16           | То | 脚 PCB_art.PcbDoc   | 9      | 4            |  |
| •          | Add                | C17             | То | III PCB_art.PcbDoc | 3      | 4            |  |
| •          | Add                | 🕒 C18           | То | III PCB_art.PcbDoc | 9      | 3            |  |
| ~          | Add                | ☐ C19           | То | 脚 PCB_art.PcbDoc   | 3      | 3            |  |
| ~          | Add                | 🕒 C20           | То | BB PCB_art.PcbDoc  | 3      | 4            |  |
| ~          | Add                | ☐ C21           | То | IN PCB_art.PcbDoc  | 9      | 9            |  |
|            |                    | 0               | -  |                    |        |              |  |

Рис. 3.55. Окно подтверждения импортирования схемы

На рис. 3.3.56 видно, что перед тем, как добавить компонент в редактор ПП, элемент схемы проходит проверку на отсутствие разрывов в схеме устройства и других ошибок, связанных с данным компонентом.

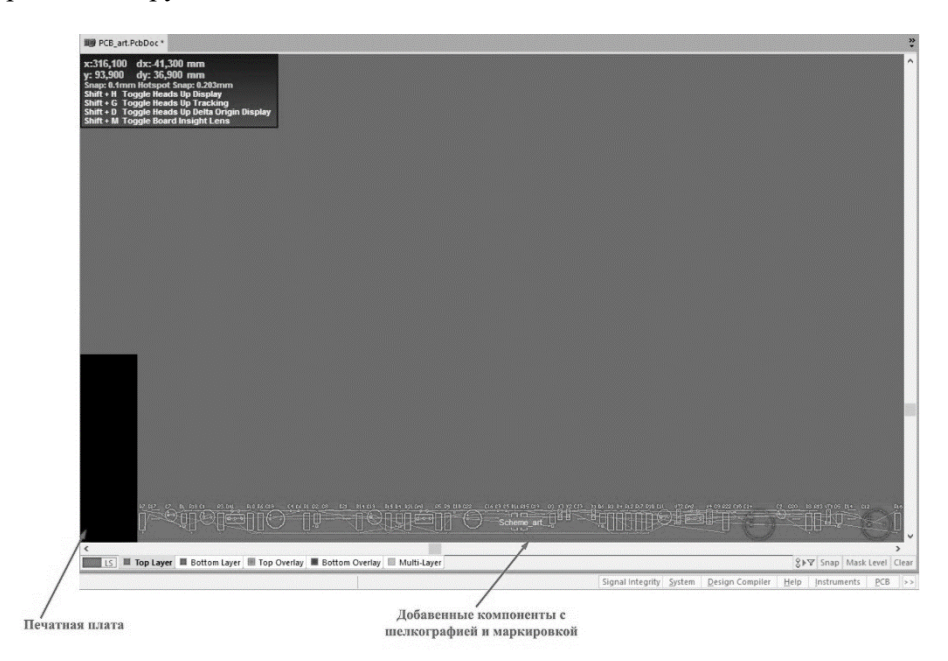

Рис. 3.56. Добавленные компоненты

На рис. 3.57 представлены все компоненты, которые мы переместили с помощью функции «ImportChanges».

После этого нам надо задать параметры печатной платы, а именно:

- количество слоев;

- наличие/отсутствие паяльной маски;
- толщина препрега, стеклотекстолита;
- габариты и форма ПП.

В рассматриваемом примере основные параметры ПП зададим в ручном режиме с помощью основного меню. В пакете имеется встроенный генератор типовых параметров, однако он ориентирован на решение для типовых вариантов проектирования ПП, а это недопустимо в случаях, когда задача выходит за пределы общих правил задания ПП. Используем пункт меню «BoardLayers&Colors» (вызов горячей клавиши «L»). В нём хранится информация о слоях ПП, цветовой раскраски и назначении. Эти слои не стоит путать со слоями реальной печатной платы, так как большинство этих слоев имеют производственный и технологический характер. К примеру, в нашем случает присутствует слой «TopOverlay».

На рис. 3.58 представлен менеджер слоёв:

- 1. Layers (слои):
- Signal and Plane Layers (S) сигнальныеслои;
- Component Layer Pairs (С) парыслоёвкомпонентов;
- Mechanical ayers (М) механическиеслои;
- Other Layers (О) другиеслои.
- 2. System Colors (системные цвета).

| Configuration                                                                                                    | ı                                                                                                    | ▼ 1                            |
|----------------------------------------------------------------------------------------------------|----------------------------------------------------------------------------------------------------|--------------------------------|
| Search                                                                                                    |                                                                                                    |                                |
|                                                                                                    |                                                                                                    |                                |
| ayers & Colors.                                                                                                    | View Options                                                                                                    |                                |
| /ers                                                                                                    |                                                                                                    |                                |
| All Layers                                                                                                    |                                                                                                    | Used On                        |
| A Signal And                                                                                                    | l Plane Lavers (S)                                                                                                    | Used On                        |
|                                                                                                    | p Layer (T)                                                                                                    | Signal                         |
| • [2] Bo                                                                                                    | ttom Layer (B)                                                                                                    | Signal                         |
| <ul> <li>Compone</li> </ul>                                                                                                    | nt Layer Pairs (C)                                                                                                    | Used On                        |
| ⊙ ⊿ Board                                                                                                    | Layer Stack                                                                                                    | Used On                        |
| • Тор                                                                                                    | Layer                                                                                                    | <ul> <li>Bottom</li> </ul>     |
| 0                                                                                                    | Overlay                                                                                                    | 0                              |
| 0                                                                                                    | Paste                                                                                                    | •                              |
| 0                                                                                                    | Solder                                                                                                    | •                              |
| <ul> <li>Mechanica</li> </ul>                                                                                                    | al Layers (M)                                                                                                    | Used On                        |
| o Mecha                                                                                                    | inical 1                                                                                                    | M1                             |
| <ul> <li>Other Laye</li> </ul>                                                                                                    | ers (O)                                                                                                    | Used On                        |
| 💿 📕 Drill 🛛                                                                                                    | Drawing                                                                                                    |                                |
| o 📕 Drill O                                                                                                    | Guide                                                                                                    |                                |
| 💿 📕 Keep-                                                                                                    | Out Layer                                                                                                    |                                |
| <ul> <li>Multi-</li> </ul>                                                                                                    | Layer                                                                                                    |                                |
| Layer Sets                                                                                                    | All Layers 🔻                                                                                                    |                                |
| Active Layer                                                                                                    | Top Layer                                                                                                    | •                              |
|                                                                                                    | View From Bo                                                                                                    | ttom Side (Ctrl + F)           |
|                                                                                                    | Import                                                                                                    | Export                         |
|                                                                                                    |                                                                                                    |                                |
| stem Colors                                                                                                    |                                                                                                    |                                |
|                                                                                                    |                                                                                                    |                                |
| System Colors                                                                                                    |                                                                                                    |                                |
| System Colors                                                                                                    | ction Lines                                                                                                    |                                |
| System Colors                                                                                                    | ction Lines                                                                                                    |                                |
| System Colors Conne Selecti                                                                                                    | ction Lines<br>on/Highlight                                                                                                    |                                |
| System Colors<br>Conne<br>Selecti<br>Pad Ho                                                                                                    | ction Lines<br>on/Highlight<br>bles                                                                                                    |                                |
| System Colors Conne Conne Selecti Pad Ho Via Ho Origin Corigin                                                                                                    | ction Lines<br>on/Highlight<br>oles<br>les<br>Marker                                                                                                    |                                |
| System Colors Conne Conne Selecti Pad He Via He Origin Compa                                                                                                    | ction Lines<br>on/Highlight<br>oles<br>les<br>Marker<br>opent Reference Poin                                                                                                    | st-                            |
| System Colors Conne Selecti Pad Ho Via Ho Origin Comp                                                                                                    | ction Lines<br>on/Highlight<br>oles<br>les<br>Marker<br>onent Reference Point                                                                                                    | ıt                             |
| System Colors Conne Conne Selecti Pad Ha Via Ha Origin Comp 3D Bo                                                                                                    | ction Lines<br>on/Highlight<br>oles<br>les<br>Marker<br>onent Reference Point<br>dy Reference Point<br>of Scap Points                                                                                          | it                             |
| System Colors Conne Conne Selecti Pad Ho Via Ho Origin Comp 3D Bo Custor Custor                                                                                                    | ction Lines<br>on/Highlight<br>oles<br>les<br>Marker<br>onent Reference Poin<br>dy Reference Point<br>n Snap Points<br>reg (Whited DPC Fo                                                                      | it                             |
| System Colors Conne Selecti Pad Ha Via Ha Origin Origin Comp 3D Bo Custor DRC EI                                                                                                    | ction Lines<br>on/Highlight<br>oles<br>Marker<br>onent Reference Poin<br>dy Reference Point<br>n Snap Points<br>rror / Waived DRC Err                                                                          | nt<br>ror Markers              |
| System Colors Conne Conne Selecti Pad Ha Via Ha Origin Comp BB Bo Custor DRC EI Custor Custor Custo | ction Lines<br>on/Highlight<br>oles<br>Marker<br>onent Reference Point<br>dy Reference Point<br>m Snap Points<br>rror / Waived DRC En<br>on / Waived Violation                                                 | nt<br>ror Markers<br>n Markers |
| System Colors Conne Selecti Pad Ha Via Ha Origin Comp BD Bo Custor DRC El Board                                                                                                    | ction Lines<br>on/Highlight<br>oles<br>Marker<br>onent Reference Point<br>dy Reference Point<br>m Snap Points<br>rror / Waived DRC En<br>on / Waived DRC En<br>on / Waived Violation<br>Line/Area              | nt<br>ror Markers<br>n Markers |
| System Colors Conne Conne Selecti Pad Ha Via Ha Origin Origin Origin DC Eu Custor Uiolati Board Sheet                                                                                                    | ction Lines<br>on/Highlight<br>oles<br>Marker<br>onent Reference Point<br>dy Reference Point<br>m Snap Points<br>rror / Waived DRC En<br>on / Waived DRC En<br>on / Waived Violation<br>Line/Area<br>Line/Area | nt<br>ror Markers<br>n Markers |

Рис. 3.57. Менеджер слоёв

Задав настройки слоев, приступим к описанию ПП. Для этого вызовем с помощью основного меню менеджер КС (Design – LayerStackManager), см. рис. 3.59. После этого появится окно настройки параметров КС (см. рис. 3.60).

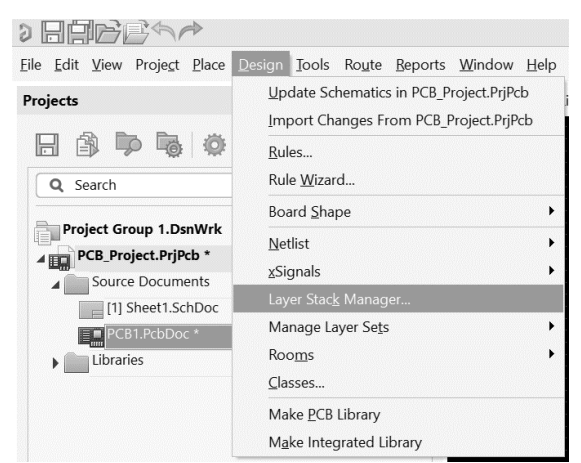

Рис. 3.58. Вызов Layer Stack Manager

| HC_lib.SchLib | [1] Sheet1.Sci | iDoc 🌮 PCB_lit | b.PcbLib 📰 PC | :B1.PcbDoc * 📰 P | CB1.PcbDoc [Sta | eckup] 📑 kursach.PcbDo | kursach.PcbDoc [Stackup] | Properties                |                     |
|---------------|----------------|----------------|---------------|------------------|-----------------|------------------------|--------------------------|---------------------------|---------------------|
|               |                |                |               |                  |                 |                        |                          | Layer Stack Manager       |                     |
| + Add         | / Modity       | Delete         |               |                  |                 |                        |                          | Q. Search                 |                     |
| √ame          | Material       | Туре           | Weight        | Thickness        | Dk              | DÍ                     |                          |                           |                     |
| op Overlay    |                | Overlay        |               |                  |                 |                        |                          | ^ + Layer                 |                     |
| op Solder     | Solder Resist  | Solder Mask    |               | 0.01016mm        | 3.5             |                        |                          |                           |                     |
| op Layer      |                | - Signal       | 1oz           | 0.03556mm        |                 |                        |                          | N                         | me Bottom Overlay   |
| ielectric 1   | FR-4           | Dielectrie     |               | 0.32004mm        | 4.8             |                        |                          | Comm                      | ent                 |
| ottom Layer   |                | Signal         | 1oz           | 0.03556mm        |                 |                        |                          |                           |                     |
| ottom Solder  | Solder Resist  | Solder Mask    |               | 0.01016mm        | 3.5             |                        |                          | 4 Board                   |                     |
| ottom Overlay |                | Overlay        |               |                  |                 |                        |                          | Board                     |                     |
|               |                |                |               |                  |                 |                        |                          | Stack Symm                | etry 🖌              |
|               |                |                |               |                  |                 |                        |                          | Library Complia           | ince                |
|               |                |                |               |                  |                 |                        |                          |                           |                     |
|               |                |                |               |                  |                 |                        |                          | Layers 2                  |                     |
|               |                |                |               |                  |                 |                        |                          | Dielectrics 1             |                     |
|               |                |                |               |                  |                 |                        |                          | Conductive Thickness 0.07 | 112mm               |
|               |                |                |               |                  |                 |                        |                          | Dielectric Thickness 0.32 | 004mm               |
|               |                |                |               |                  |                 |                        |                          | Total Inickness 0.41      | 148mm               |
|               |                |                |               |                  |                 |                        |                          | ▲ Other                   |                     |
|               |                |                |               |                  |                 |                        |                          | Roughness                 |                     |
|               |                |                |               |                  |                 |                        |                          | Model                     | ype Flat Conductors |
|               |                |                |               |                  |                 |                        |                          | Surface Roughness (SR) [  | umi 0um             |
|               |                |                |               |                  |                 |                        |                          | Developer Forter          | (01)                |
|               |                |                |               |                  |                 |                        |                          | Roughness racio           |                     |
|               |                |                |               |                  |                 |                        |                          |                           |                     |
|               |                |                |               |                  |                 |                        |                          |                           |                     |
|               |                |                |               |                  |                 |                        |                          |                           |                     |
|               |                |                |               |                  |                 |                        |                          |                           |                     |
|               |                |                |               |                  |                 |                        |                          |                           |                     |
|               |                |                |               |                  |                 |                        |                          |                           |                     |
|               |                |                |               |                  |                 |                        |                          |                           |                     |
|               |                |                |               |                  |                 |                        |                          |                           |                     |
|               |                |                |               |                  |                 |                        |                          |                           |                     |
|               |                |                |               |                  |                 |                        |                          |                           |                     |
|               |                |                |               |                  |                 |                        |                          |                           |                     |
|               |                |                |               |                  |                 |                        |                          |                           |                     |
|               |                |                |               |                  |                 |                        |                          |                           |                     |
|               |                |                |               |                  |                 |                        |                          |                           |                     |
|               |                |                |               |                  |                 |                        |                          |                           |                     |
|               |                |                |               |                  |                 |                        |                          | -                         |                     |
|               |                |                |               |                  |                 |                        |                          |                           |                     |
|               |                |                |               |                  |                 |                        |                          | •                         |                     |

Рис. 3.59. Окно настройки параметров КС (Менеджер ПП)

После настройки параметров КС, приступаем к заданию габаритов и формы печатной платы. Для этого с помощью графического инструментария в слое РСВ начертим прямоугольник, размеры которого будут соответствовать размерам ПП, оговоренным в ТЗ устройства. При задании формы также будем руководствоваться ТЗ. Выберем инструмент «линия (Line)» и начертим прямоугольник размерами 160 × 100 мм. Для удобства задания габаритов переместим начало координат в нижний левый угол КС при помощи основного меню (Edit – Origin – Set).

На рис. 3.61 представлен подготовленный вид КС в слое РСВ.

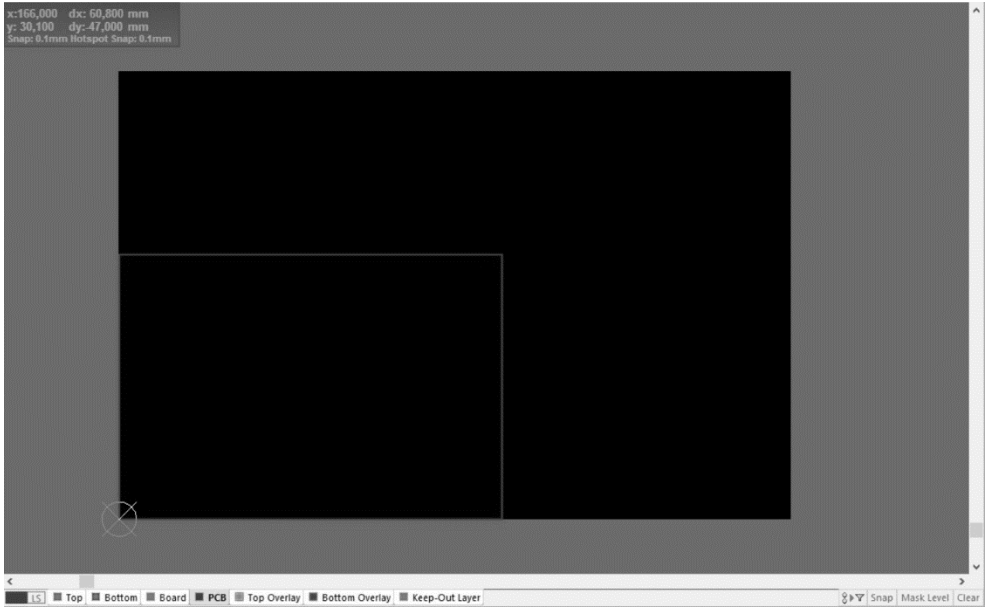

Рис. 3.60. Подготовка ПП

После того как подготовили КС к получению заданной формы и размеров, вызовем функцию «Define From Selected Objects» (Design – Board Shape – Define From Selected Objects), предварительновыделивпрямоугольник, созданныйранее. В результате получим, требуемую КС (см. рис. 3.62).

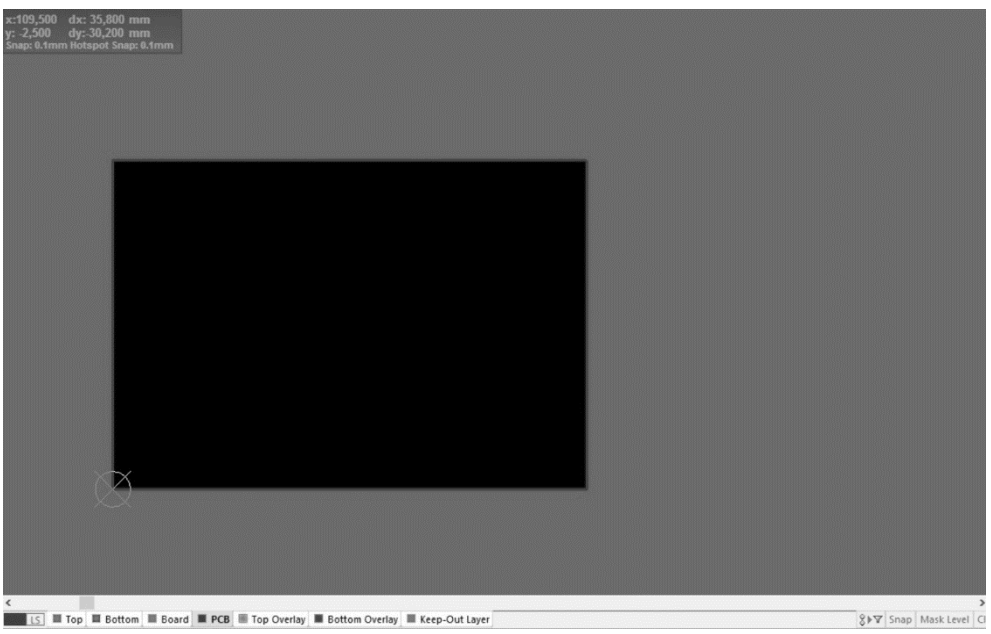

Рис. 3.61. Требуемая ПП

После задания формы и размеров ПП, установим маршрут фрезерования (скрайбирования) заготовки КС в слое «Board». Дляэтоговызовемфункцию «Create Primitives From Board Shape» (Design – Board Shape – Create Primitives From Board Shape). После этого нам предложат выбрать слой и опции задания контура (смотри рис. 3.63).

| Width | 1.2mm                                                          |
|-------|----------------------------------------------------------------|
| Layer | Top Layer                                                      |
|       | Include Cutouts Include layer stack regions Route Tool Outline |
|       | Delete Existing Non-Net Lines/Arcs On Layer                    |

Рис. 3.62. Настройки контура фрезерования ПП

В окне представлены настройки контура:

- вид (изображение слева);
- толщина (Width);
- слой (Layer);
- опции контура (нужное отметит галочками).

В результате мы получим контур платы в слое Board (см. рис. 3.64).

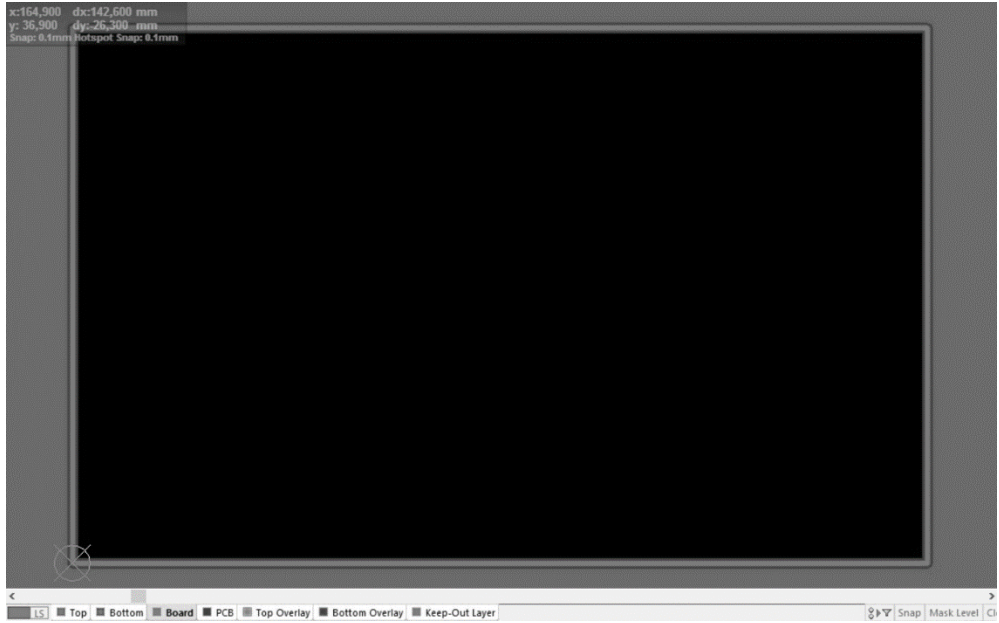

Рис. 3.63. Контур фрезерования (Фиолетовый)

После того как мы задали ПП, приступим к заданию правил и норм проектирования ПП. Для этого воспользуемся опцией настройки правил (Design - Rules). В нем представлены основные параметры и нормы проектирования КС (см. рис. 3.65).

| Search           | Name                        | Priority | <ul> <li>Enable</li> </ul> | d Type                        | Category      | Scope       | Attributes                       |
|------------------|-----------------------------|----------|----------------------------|-------------------------------|---------------|-------------|----------------------------------|
| Desire Dulas     | * AssemblyTestpoint         | 1        | ~                          | Assembly Testpoint Style      | Testpoint     | All         | Under Comp - Allow Sides - To    |
| → Design Kules   | * AssemblyTestPointUsage    | 1        | ~                          | Assembly Testpoint Usage      | Testpoint     | All         | Testpoint - One Required Mult    |
| Dectrical        | Clearance                   | 1        |                            | Clearance                     | Electrical    | All - All   | Generic clearance = 0.254mm, ar  |
| SMT              | ComponentClearance          | 1        |                            | Component Clearance           | Placement     | All - All   | Horizontal Clearance = 0.254mm   |
| Mask             | DiffPairsRouting            | 1        |                            | Differential Pairs Routing    | Routing       | All         | Pref Gap = 0.254mm Min Gap       |
| Plane            | * FabricationTestpoint      | 1        |                            | Fabrication Testpoint Style   | Testpoint     | All         | Under Comp - Allow Sides - To    |
| Testpoint        | ➡ FabricationTestPointUsage | 1        | ~                          | Fabrication Testpoint Usage   | Testpoint     | All         | Testpoint - One Required Mult    |
| Manufacturing    | Fanout_BGA                  | 1        | ~                          | Fanout Control                | Routing       | IsBGA       | Style - Auto Direction - Alterna |
| e-eHigh Speed    | Height                      | 1        |                            | Height                        | Placement     | All         | Pref Height = 12.7mm Min Hei     |
| III Placement    | HoleSize                    | 1        |                            | Hole Size                     | Manufacturing | All         | Min = 0.025mm Max = 2.54mr       |
| Signal Integrity | HoleToHoleClearance         | 1        | ~                          | Hole To Hole Clearance        | Manufacturing | All - All   | Hole To Hole Clearance = 0.254   |
| 0.               | LayerPairs                  | 1        |                            | Layer Pairs                   | Manufacturing | All         | Layer Pairs - Enforce            |
|                  | MinimumSolderMaskSliver     | 1        |                            | Minimum Solder Mask Sliver    | Manufacturing | All - All   | Minimum Solder Mask Sliver = 0   |
|                  | VetAntennae                 | 1        |                            | Net Antennae                  | Manufacturing | All         | Net Antennae Tolerance = 0mm     |
|                  | PasteMaskExpansion          | 1        | ~                          | Paste Mask Expansion          | Mask          | All         | Expansion = 0mm                  |
|                  | PlaneClearance              | 1        |                            | Power Plane Clearance         | Plane         | All         | Clearance = 0.508mm              |
|                  | PlaneConnect                | 1        |                            | Power Plane Connect Style     | Plane         | All         | Style - Relief Connect Expansi   |
|                  | PolygonConnect              | 1        | ~                          | Polygon Connect Style         | Plane         | All - All   | Style - Relief Connect Width =   |
|                  |                             | 1        | ~                          | Routing Corners               | Routing       | All         | Style - 45 Degree Min Setback    |
|                  |                             | 1        | ~                          | Routing Layers                | Routing       | All         | TopLayer - Enabled BottomLaye    |
|                  |                             | 1        |                            | Routing Priority              | Routing       | All         | Priority = 0                     |
|                  | -O-RoutingTopology          | 1        | ~                          | Routing Topology              | Routing       | All         | Topology - Shortest              |
|                  | -0- RoutingVias             | 1        | ~                          | Routing Via Style             | Routing       | All         | Pref Size = 1.27mm Pref Hole     |
|                  | ShortCircuit                | 1        | ~                          | Short-Circuit                 | Electrical    | All - All   | Short Circuit - Not Allowed      |
|                  | SilkToSilkClearance         | 1        |                            | Silk To Silk Clearance        | Manufacturing | All - All   | Silk to Silk Clearance = 0.254mm |
|                  | SilkToSolderMaskClearance   | 1        |                            | Silk To Solder Mask Clearance | Manufacturing | IsPad - All | Silk To Solder Mask Clearance =  |
|                  | SolderMaskExpansion         | 1        |                            | Solder Mask Expansion         | Mask          | All         | Expansion = 0.102mm              |
|                  | CunpouredPolygon            | 1        |                            | Modified Polygon              | Electrical    | All         | Allow modified - No Allow shell  |
|                  | UnRoutedNet                 | 1        |                            | Un-Routed Net                 | Electrical    | All         | (No Attributes)                  |
|                  | -0Width                     | 1        |                            | Width                         | Routing       | All         | Pref Width = 0.254mm Min W       |
|                  | -0-Fanout_LCC               | 2        | ~                          | Fanout Control                | Routing       | IsLCC       | Style - Auto Direction - Altern  |
|                  | Fanout_SOIC                 | 3        |                            | Fanout Control                | Routing       | IsSOIC      | Style - Auto Direction - Altern  |
|                  | New Rule Delete Rul         | e(s) [   | Duplicate Ru               | ile Report                    |               |             |                                  |

Рис. 3.64. Параметры и нормы проектирования ПП

Основные параметры и нормы проектирования:

- 1. Electrical (правила, учитывающие электрические соединения);
- 2. Routing (правила, учитываемые при трассировке);
- 3. SMT (правила контактных площадок под поверхностный монтаж);
- 4. Mask (правила для нанесения паяльной пасты и защитной маски);
- 5. Plane (правила для подсоединения полигонов и экранных слоев);
- 6. Testpoint (правила, учитывающие контрольные точки);
- 7. Manufacturing (правила, учитываемые при производстве);
- 8. HighSpeed (правила, задаваемые для высокоскоростных схем);
- 9. Placement (правила размещения компонентов);
- 10. SignalIntegrity (правила моделирования);
- 11. Окно, представляющее все параметры и нормы проектирования.

Задав нужные правила, приступим к стадии размещения компонентов на ПП. Для этого можно использовать инспектор (см. рис. 3.66), задав координаты каждого компонента, или ручным методом с помощью мыши разместить каждый компонент на ПП. Первый способ предпочтительнее, так как он является более технологичным и точным.

| PC | CB Inspector                | <b>▼</b> # × |
|----|-----------------------------|--------------|
| In | nclude all types of objects | 10           |
|    | Kind                        |              |
|    | Component                   |              |
|    | Object Specific             |              |
|    | Тор                         |              |
|    | C24                         |              |
|    | Cap_EI_2200uF               |              |
|    |                             |              |
|    | Cap_EI_2200uF               |              |
|    | 23                          |              |
|    |                             |              |
|    |                             |              |
|    | Graphical                   |              |
|    | 12mm                        |              |
|    | 67.4mm                      |              |
|    | 39mm                        |              |
|    |                             |              |
|    |                             |              |
|    |                             |              |
|    | Standard                    |              |
|    | 90,000                      |              |
|    |                             |              |

Рис. 3.65. Инспектор РСВ-редактора

Расставив все компоненты, мы получим картину, представленную на рис. 3.67.

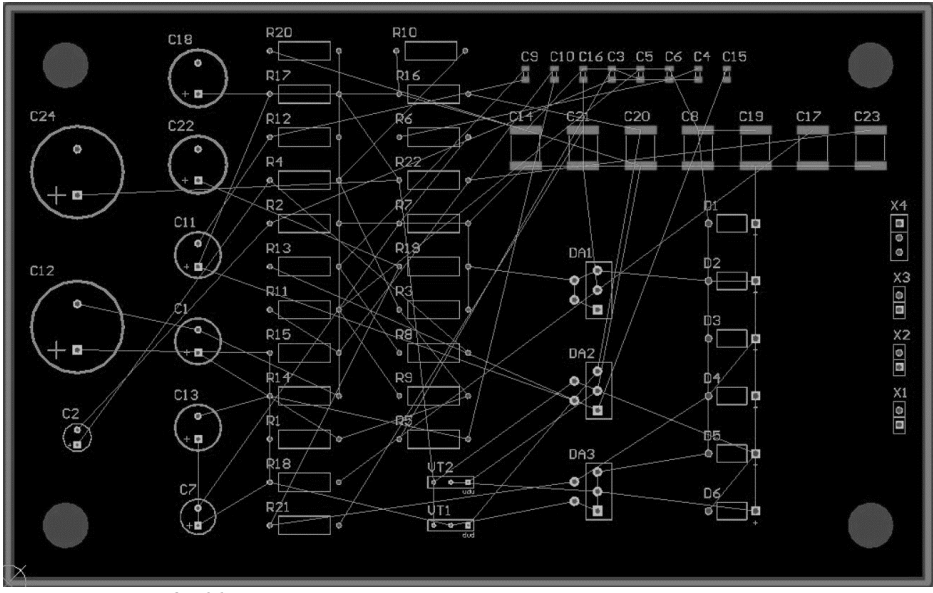

Рис. 3. 66. Печатная плата с размещенными компонентами

После того как мы разместили все компоненты, приступаем к стадии трассировки печатного рисунка. Для этого воспользуемся автотрассировщи-

ком, в котором мы заранее использовали правило трассировки, учитывающего кратчайшее соединение между компонентами схемы (Shortest). Автотрассировщик представляет собой математический аппарат, который рассчитывает и моделирует проводящий рисунок в зависимости от нескольких показателей, которые задаются в правилах проектирования. Данная система удобная для начальных проектов. В случае профессиональных проектов и разработок оператор собственноручно проектирует трассировку, что является трудоемким и сложным процессом. На рис. 3.68 представлен алгоритм выполнения автотрассировки.

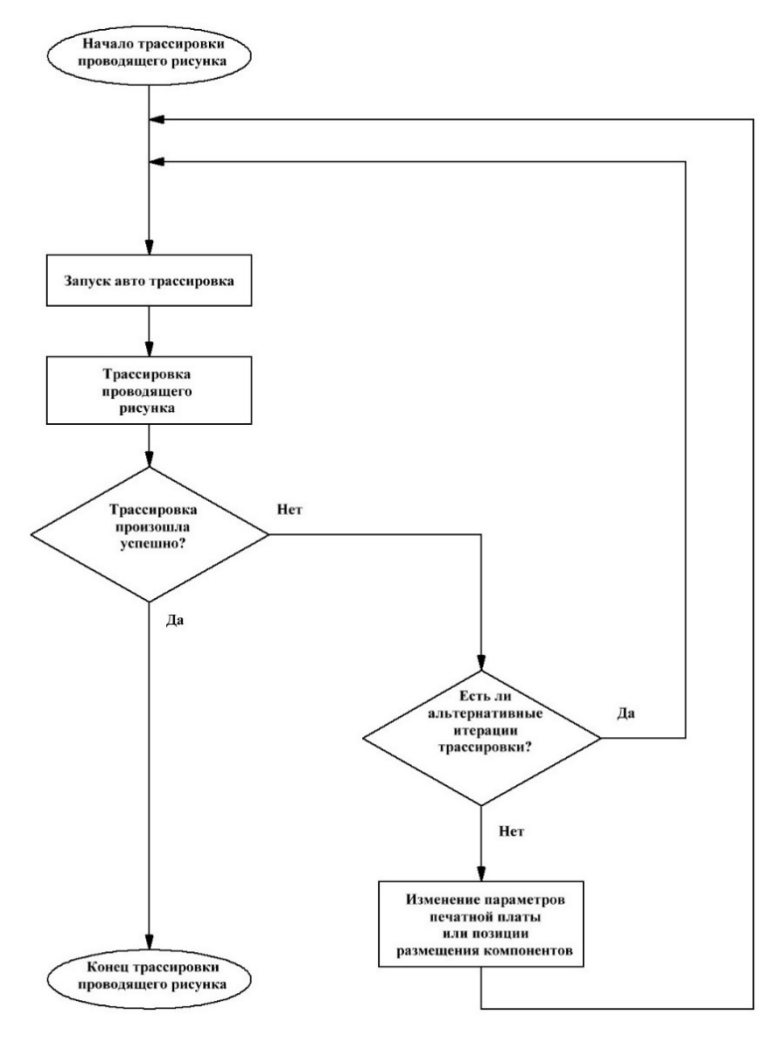

Рис. 3.67. Алгоритм автотрассировки

Как видно из рис. 3.68 автотрассировка имеет многоцикличную структуру, благодаря которой реализуются сложные топологические структуры печатных плат.

На рис. 3.69 представлен вид КС с готовым проводящим рисунком.

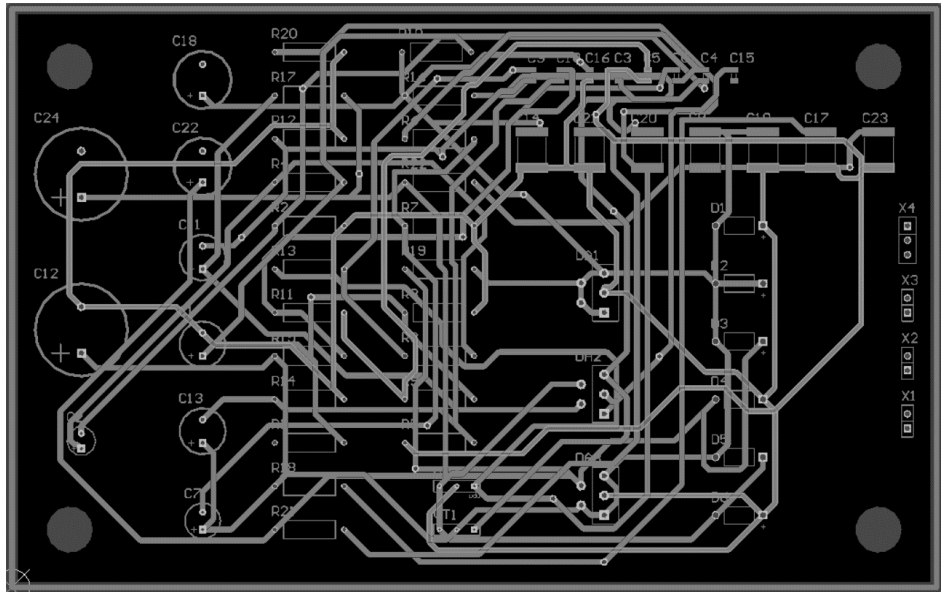

Рис. 3.68. Печатная плата с проводящим рисунком

В целях повышения помехоустойчивости схемы следует размещать большой участок земли (Ground). Для этого с помощью инструмента «Place-PolygonPlane», расположенного в PCB-инструментарии вызовем окно настройки размещения полигона (см. рис. 3.70).

| iygon i c                                                       | our                                                                                                    | (                                                                                                    | Components (an        | d 12 more) 🝸 |
|-----------------------------------------------------------------|----------------------------------------------------------------------------------------------------|----------------------------------------------------------------------------------------------------|-----------------------|--------------|
| Searcl                                                          | h                                                                                                    |                                                                                                    |                       |              |
| roperti                                                         | es                                                                                                    |                                                                                                    |                       |              |
|                                                                 | Net                                                                                                    | No Net                                                                                                    |                       | - 0          |
|                                                                 | Layer                                                                                                    | Top Layer                                                                                                    |                       | <br>•        |
|                                                                 | Name                                                                                                    | NONET_L01_P001                                                                                                    |                       |              |
|                                                                 | Area                                                                                                    | 340.741 sq.mm                                                                                                    |                       |              |
|                                                                 | (X/Y)                                                                                                    | 60.452mm                                                                                                    | 39.624mm              | л <b>а</b>   |
|                                                                 | Solid                                                                                                    | Hatchee                                                                                                    | 4                     | None         |
|                                                                 |                                                                                                    |                                                                                                    |                       |              |
| nide pre                                                        | eview                                                                                                    |                                                                                                    |                       |              |
|                                                                 | ✓ Remo                                                                                                    | ove Islands Less Tha                                                                                                    | n 1.613 sq.mr         | n            |
|                                                                 |                                                                                                    |                                                                                                    |                       |              |
|                                                                 |                                                                                                    | Arc Approx                                                                                                    | . 0.013mm             |              |
|                                                                 |                                                                                                    |                                                                                                    |                       |              |
|                                                                 |                                                                                                    |                                                                                                    |                       |              |
|                                                                 |                                                                                                    |                                                                                                    |                       |              |
|                                                                 |                                                                                                    |                                                                                                    |                       |              |
|                                                                 |                                                                                                    | A C                                                                                                    |                       |              |
|                                                                 |                                                                                                    |                                                                                                    |                       |              |
|                                                                 |                                                                                                    | Õ Ć                                                                                                    |                       |              |
|                                                                 |                                                                                                    | ÓĆ                                                                                                    |                       |              |
|                                                                 |                                                                                                    |                                                                                                    |                       |              |
|                                                                 |                                                                                                    |                                                                                                    |                       |              |
|                                                                 | ✓ Rem                                                                                                    | nove Necks Less That                                                                                                    | 0.127mm               |              |
|                                                                 | Ren                                                                                                    | nove Necks Less That                                                                                                    | an 0.127mm            |              |
| Pour O                                                          | ♥ Rem                                                                                                    | et Polygons Only                                                                                                    | an 0.127mm            |              |
| Pour O                                                          | Ver Same Ne<br>ove Dead Co                                                                                                    | et Polygons Only<br>opper                                                                                                    | an 0.127mm            |              |
| Pour O<br>Rem<br>V Opti                                         | ♥ Rem<br>ver Same Ne<br>ove Dead Co<br>mal Void Ro                                                                                                    | et Polygons Only<br>opper<br>station                                                                                                    | an 0.127mm            |              |
| Pour O<br>Rem<br>V Opti                                         | Rem     Ver Same Ne     Ove Dead Co     mal Void Ro                                                                                                    | et Polygons Only<br>opper<br>station                                                                                                    | 0.127mm               |              |
| Pour Or<br>Rem<br>• Opti<br>Outline V                           | Rem<br>ver Same Ne<br>ove Dead Co<br>mal Void Ro<br>Vertices                                                                                                    | et Polygons Only<br>opper<br>station                                                                                                    | 0.127mm               |              |
| Pour O<br>Rem<br>Opti<br>Outline V                              | Rem ver Same Ne ver Same Ne ver Dead Co mal Void Ro Vertices X 60.452mm                                                                                                    | et Polygons Only<br>opper<br>station                                                                                                    | Arc.                  | Angle (Neg=  |
| Pour Ou<br>Rem<br>v Optin<br>Outline V<br>ndex<br>0<br>1        | ✓ Rem ver Same Ne ove Dead Co mal Void Ro /ertices X 60.452mn 45.466mm                                                                                                    | et Polygons Only<br>opper<br>station                                                                                                    | Arc.                  | Angle (Neg=  |
| Pour Ov<br>Rem<br>Optiline V<br>Dutline V<br>0<br>1<br>2        | <ul> <li>✓ Rem</li> <li>ver Same Ne</li> <li>ove Dead Co</li> <li>mal Void Ro</li> <li>Vertices</li> <li>X</li> <li>60.452mm</li> <li>45.466mm</li> <li>36.83mm</li> </ul>                  | v<br>how Necks Less That<br>et Polygons Only<br>opper<br>tation<br>V<br>h<br>39.624m<br>h<br>54.61mm<br>54.61mm<br>54.61mm                                                                                                    | Arc.                  | Angle (Neg=  |
| Pour Ov<br>Rem<br>Optiine V<br>Dutline V<br>1<br>2<br>3         | <ul> <li>✓ Rem</li> <li>ver Same Ne</li> <li>ove Dead Co</li> <li>mal Void Ro</li> <li>Vertices</li> <li>X</li> <li>60.452mn</li> <li>45.466mn</li> <li>36.83mm</li> <li>36.83mm</li> </ul> | V<br>h<br>y<br>h<br>y<br>h<br>h<br>h<br>h<br>h<br>h<br>h<br>h<br>h<br>h<br>h<br>h<br>h | Arc.                  | Angle (Neg=  |
| Pour Or<br>Rem<br>Opti<br>Dutline 1<br>Dutline 1<br>1<br>2<br>3 | <ul> <li>✓ Rem</li> <li>ver Same Ne</li> <li>ove Dead Cr</li> <li>mal Void Ro</li> <li>Vertices</li> <li>X</li> <li>60.452mm</li> <li>45.466mm</li> <li>36.83mm</li> <li>36.83mm</li> </ul> | v<br>v<br>v<br>v<br>v<br>v<br>v<br>v<br>v<br>v<br>v<br>v<br>v<br>v                                                                                                    | Arc.                  | Angle (Neg=  |
| Pour Or<br>Rem<br>Opti<br>Dutline V<br>0<br>1<br>2<br>3         | <ul> <li>✓ Rem</li> <li>ver Same Ne</li> <li>ove Dead Cr</li> <li>mal Void Ro</li> <li>Vertices</li> <li>X</li> <li>60.452mm</li> <li>45.466mm</li> <li>36.83mm</li> <li>36.83mm</li> </ul> | v<br>h<br>v<br>h<br>v<br>v<br>v<br>v<br>v<br>v<br>v<br>v<br>v<br>v<br>v<br>v<br>v                                                                                                    | Arc.<br>m Arc.<br>m n | Angle (Neg=  |

Рис. 3.69. Настройки полигона

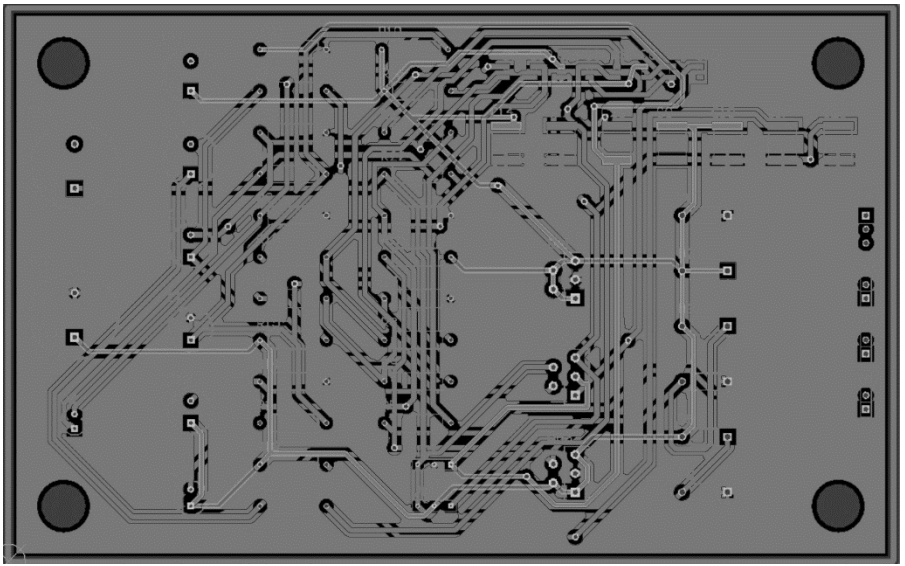

На рис. 3.71 представлен вид КС с размещенным участком земли.

Рис. 3.70. Печатная плата с участком земли

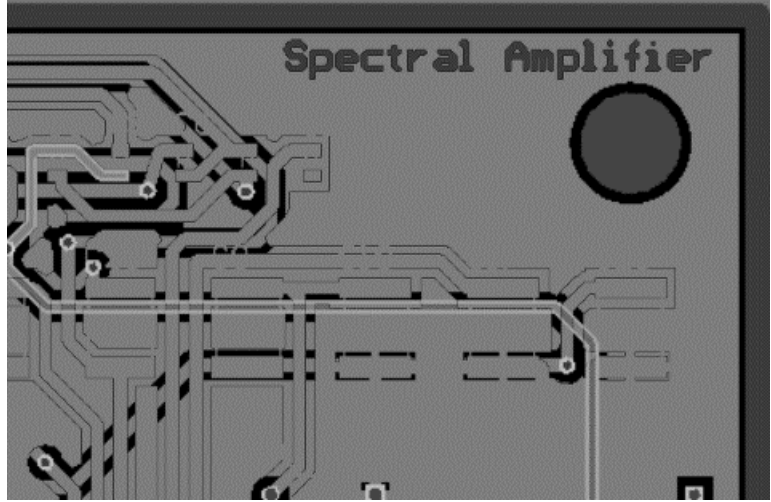

Рис. 3.71. Маркировка ПП

Заключительной стадией будет маркировка ПП. Она выполняется в слое PCB. Для этого используют инструмент String (Place – String) в основном меню. Расположим надпись «SpectralAmplifier» в правой верхней части верхней стороны КС (см. рис. 3.72).

## Заключение

В данной работе рассмотрен этап проектирования электронных коммутационных структур – топологическое проектирование. На данном этапе реализуется процесс создания топологического рисунка с указанием наиболее ответственных этапов проектирования.

Рассмотренные методики раскрывают особенности применения PCB редактора AltiumDesigner для автоматизированного топологического проектирования коммутационных структур, даны обобщенные рекомендации по учету норм и соблюдения базовых правил трассировки и проектирования коммутационных структур.

На примере создания топологического рисунка устройства «Усилитель низкой частоты с выходом на 3 составляющие спектра» рассмотрели поэтапный маршрут проектирования коммутационной структуры. Среда AltiumDesigner имеет сильно развитую оболочку, которая позволяет пользователю за короткий срок создавать очень сложные проекты. К примеру, в среде AltiumDesigner имеется функция шаблонного проектирования (библиотеки), что значительно облегчает процесс проектирования коммутационных структур.

# Завершение работы

Сохраните проект с выполненным заданием и предоставьте отчёт о выполненной работе преподавателю.

# Порядок оформления отчета по семинару

1. Выбрать для себя более удобный вариант — автотрассировка или неавтоматизированный метод;

2. Следуя шагам, описанным в семинаре, выполнить трассировку своей платы;

3. Предоставить преподавателю готовую трассировку на проверку преподавателю.

### Контрольные вопросы

1. Назовите виды синтеза топологии.

2. Когда используется автротрассировка, а когда неавтоматизированный метод?

3. Перечислите состав основных понятий и характеристик для обобщенной коммутационной структуры на основе классической МПП.

4. Опишите маршрут проектирование проводящего рисунка в РСВ-редакторе.

5. Перечислите основные параметры и нормы проектирования.